## Karten an GPS-Gerät oder Speicherkarte senden mit Garmin-MapInstall-Software

- 1. MapInstall starten
- 2. GPS-Gerät an Computer anschließen oder Speicherkarte in Computer einstecken
- 3. Gerät suche anklicken; Gerät bzw. Speicherkarte wird angezeigt

| MapInstall |                                                                                                    |            |
|------------|----------------------------------------------------------------------------------------------------|------------|
| GARMIÑ.    | Wählen Sie das Gerät aus, auf dem Karten installiert werden sollen:   Geräteeinstellungen   Wenn das Gerät unten nicht aufgeführt ist,   verbinden Sie es mit dem Computer und   schalten Sie es ein. Klicken Sie auf "Gerät   suchen".   Gerät suchen   Gerät:   Speicherkarte (D: \) |            |
| Mapl       | Klicken Sie auf "Fortfahren", um die zu installierenden Karten auszuwählen.                                                                                                    |            |
|            |                                                                                                    |            |
|            |                                                                                                    | Fortfahren |

## 4. Gewünschte Karte auswählen

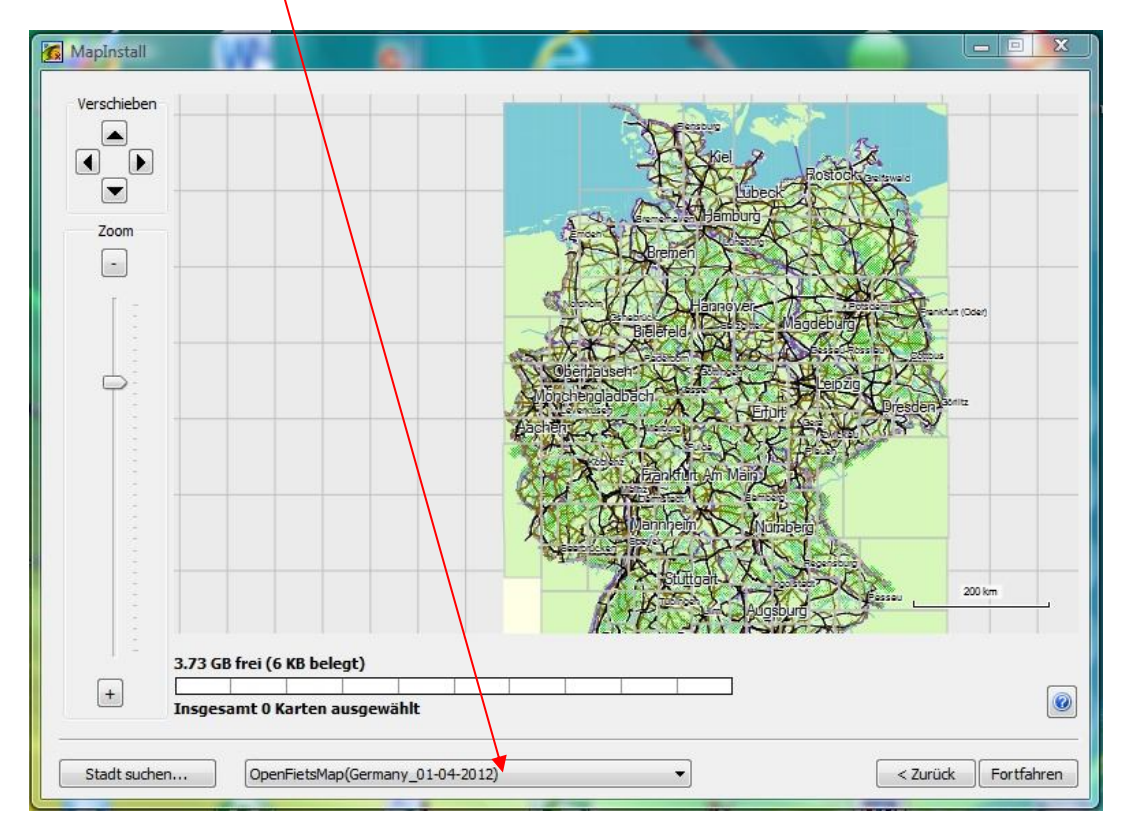

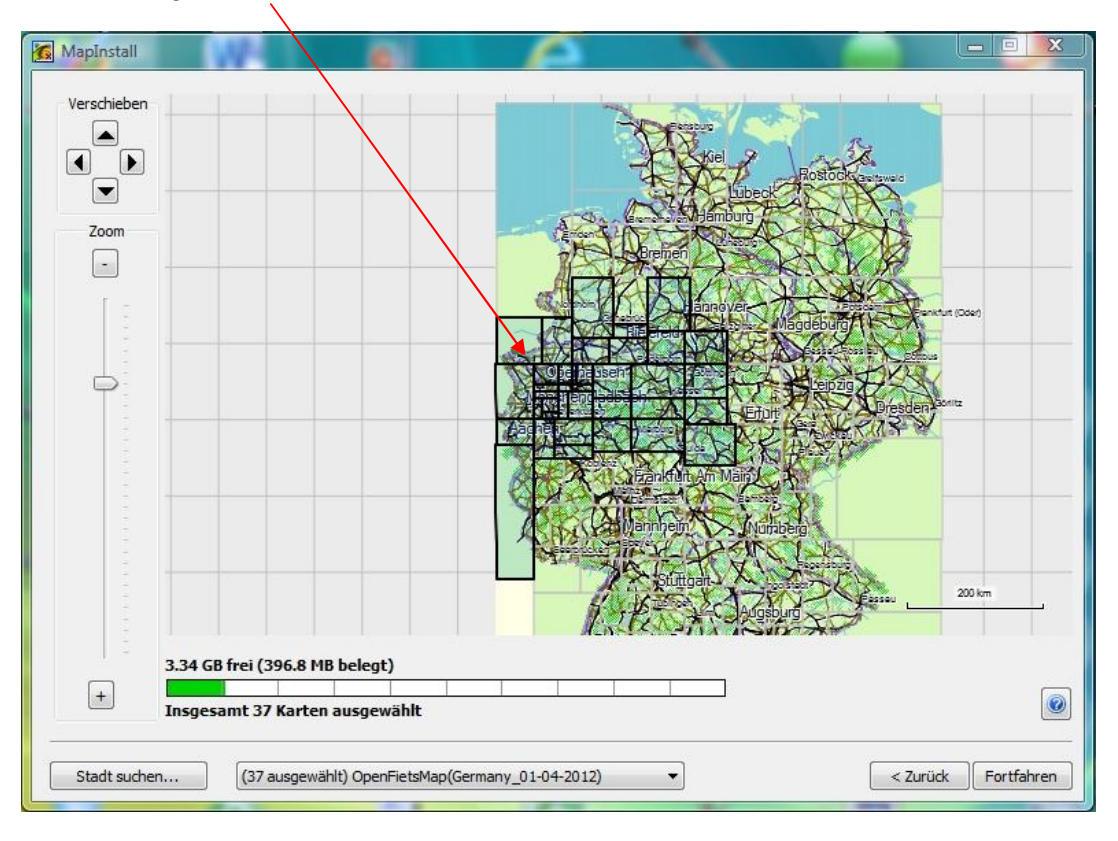

5. Die gewünschten Kacheln auswählen.

6. Ggf. zweite Karte und gewünschte Kacheln wählen.

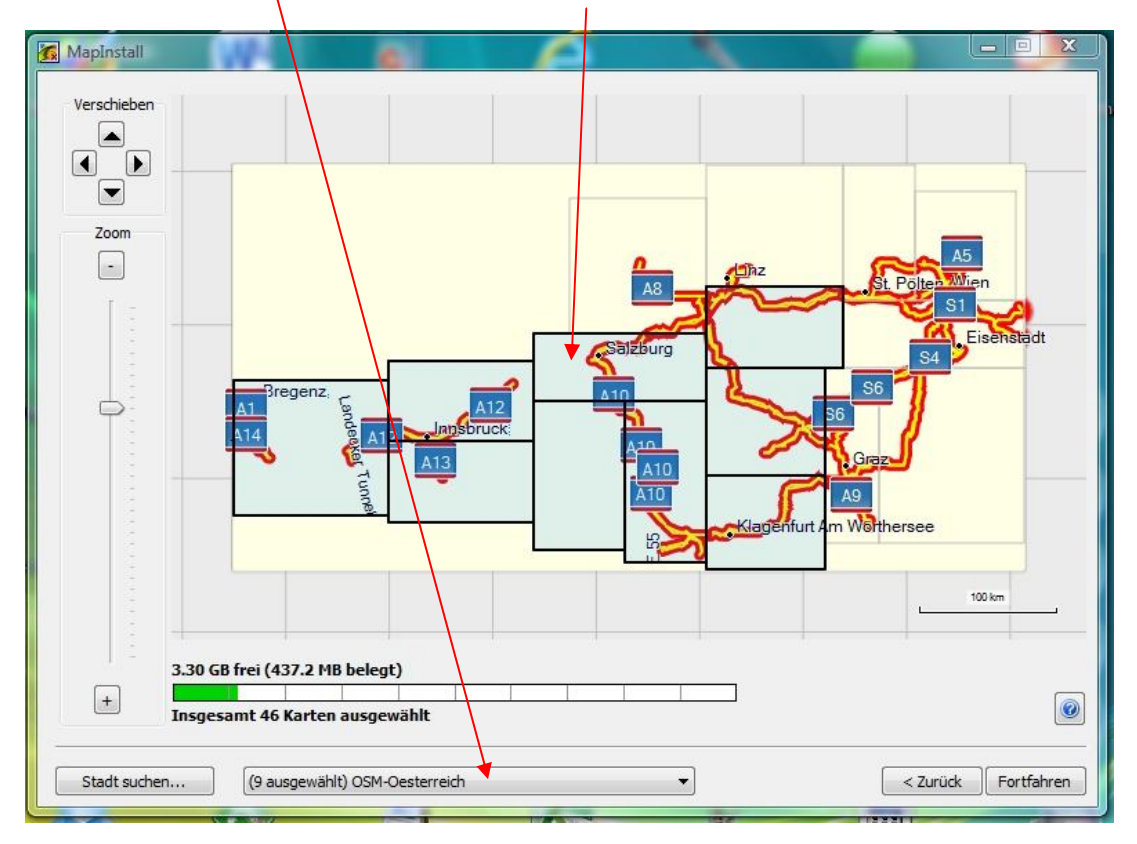

7. Nach anklicken von "Fortfahren" erscheint folgendes Bild.

| MapInstall                                                                                                    |
|----------------------------------------------------------------------------------------------------|
| Installation auf Speicherkarte (D:\):                                                                                     |
| Auf dem Gerät werden Kartenregionen von diesen Produkten installiert. Der Vorgang könnte mehrere Stunden dauern. Sind Sie |
| sicher?                                                                                                    |
|                                                                                                    |
|                                                                                                    |
|                                                                                                    |
|                                                                                                    |
|                                                                                                    |
|                                                                                                    |
|                                                                                                    |
|                                                                                                    |
|                                                                                                    |
|                                                                                                    |
|                                                                                                    |
|                                                                                                    |
| < Zurück Installieren                                                                                                    |

8. "Installieren" anklicken.

| GARMIN.<br>Die Installation von Karten auf dem GPS-Gerät wird<br>Karten werden an "Speicherkarte (D: \)" gesendet |               |
|----------------------------------------------------------------------------------------------------|---------------|
| Indexdateien werden erstellt<br>12% abgeschlossen, 3 Minuten verbleibend<br>Abbrechen<br>Abbrechen                |               |
| Zurück                                                                                                    | ertig stellen |

9. Nach Ablauf des Vorgangs "Fertig stellen" anklicken.